คู่มือการประเมินผลการปฏิบัติราชการ ด้วยระบบสารสนเทศทรัพยากรบุคคล (DPIS 6) (สำหรับผู้ให้ข้อมูล)

## ขั้นตอนการประเมินผลการปฏิบัติราชการในระบบสารสนเทศทรัพยากรบุคคล (DPIS 6) (สำหรับผู้ให้ข้อมูล)

## ผู้ให้ข้อมูล ได้แก่ ผู้อำนวยการกลุ่ม หรือหัวหน้างาน หรือผู้ที่ได้รับมอบหมายให้เป็นผู้ประเมินเบื้องต้นก่อน นำเสนอผู้มีอำนาจประเมิน

 สามารถเข้าระบบ DPIS 6 ได้ที่เว็บไซต์ https://mhesi.dpis.go.th/ จะปรากฎหน้าจอหลักของระบบ ดังรูปข้างล่าง กรอก Username และ Password แล้วคลิกปุ่ม เข้าสู่ระบบ

| ระบบสารสนเทศ<br>กรัพยากรบุคคล                                                                                                    |
|----------------------------------------------------------------------------------------------------|
| се                                                                                                    |
| ເບົ້າສູ່ຣະນບ ໂດຍ                                                                                                    |
| 🖉 Username ແລະ Password 👻                                                                                                    |
|                                                                                                    |
| Username<br>(เลขบัตรประจำตัวประชาชน                                                                                                 |
| Parquerd                                                                                                    |
| Password                                                                                                    |
|                                                                                                    |
| เข้าสู่ระบบ                                                                                                    |
| ลืมรหัสผ่าน ลงทะเบียน                                                                                                    |
|                                                                                                    |
| 💩 <u>สนำจาน กพ</u> สงวนสิทธิ์ ๒๕๖๕ สำนักงานคณะกรรมการข้าราชการพลเรือน (สำนักงาน ก.พ.)   นโยบายเว็บไซต์   แจ้งปัญหาการเข้าใช้งาบระบบ |

2. ทำการคลิกเมนู "การประเมินผู้ใต้บังคับบัญชา"

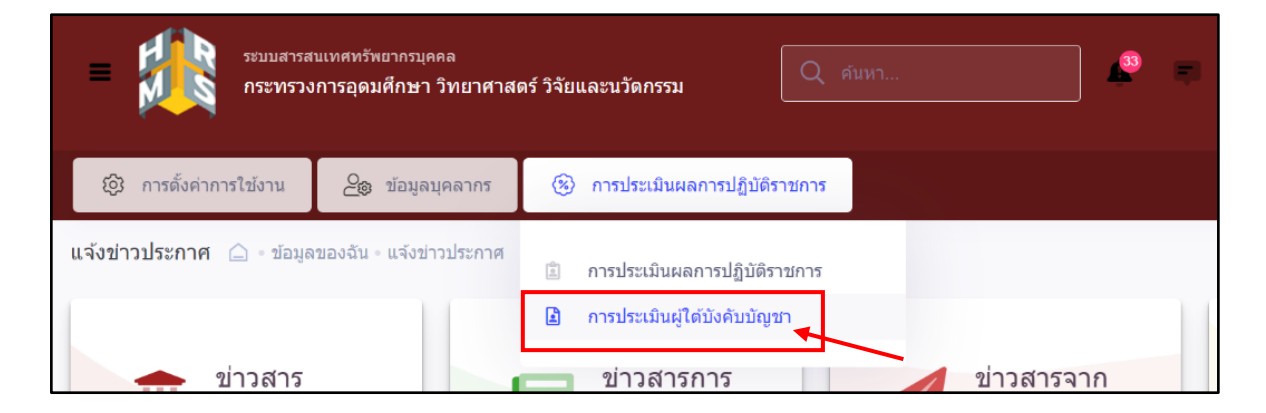

 หลังจากเข้าเมนูการประเมินผู้ใต้บังคับบัญชาแล้วจะปรากฎหน้าจอดังรูป แล้วให้คลิก 
 รายการที่ต้องให้ข้อมูล แล้วทำการคลิกค้นหา

| 🛞 การประเมินผลการปฏิบัติราชการ                                                                                                |               |                                                                      |
|----------------------------------------------------------------------------------------------------|---------------|----------------------------------------------------------------------|
| การประเมินผู้ใต้บังคับบัญชา 🛆 - การประเมินผลการปฏิบัติราชการ - การประเมินผู้ใ<br>ฏิการประเมินผลการปฏิบัติราชการ<br>มีพบประมอน | ່ຕໍ່ບັงคับบัญ | ชา                                                                   |
| 2566/ใกรประเมินผู้ใต้บังคับบัญชา                                                                                              | × ~           |                                                                      |
| ประเภทบุคลากร                                                                                                    |               | ค้นหารายการ                                                          |
| ทั้งหมด                                                                                                    | ~             | รายการที่ต้องให้ข้อมูล รายการที่ต้องประเมิน รายการที่ต้องให้ความเห็น |
| + สังกัด + ตำแหน่งในสายงาน + ระดับตำแหน่ง + ประเภทแบบ +                                                                       | ⊦ ครั้งที่    | + สถานะ 🔎 ค้นหา ล้างเงื่อนไข                                         |

 จากนั้นจะปรากฎหน้าจอรายการแบบประเมินผลการปฏิบัติราชการผู้ใต้บังคับบัญชา ซึ่งเป็นหน้าจอที่แสดง แบบประเมินผลการปฏิบัติงานและสถานะของผู้รับการประเมิน ดังรูปด้านล่าง

| รายการแบบประเมินผลการปฏิบัติราชการผู้ใต้บังคับบัญชา                               |                                                                                                    |         |              |                |
|-----------------------------------------------------------------------------------|----------------------------------------------------------------------------------------------------|---------|--------------|----------------|
| 10 🗸 แสดง 1 ถึง 1 จากกังหมด 1 รายการ                                              |                                                                                                    |         |              |                |
| จัดการ ปังบฯ เลขที่สำแหน่ง ประเภทแบบ ครั้งที่ ผู้ได้บังคับบัญชา พันพ์<br>1↓ 1↓ 1↓ | สถานะ สังกัดการประเมิน<br>1⊥                                                                                            | %       | จำนวนสมรรถนะ | จำนวนตัวซี้วัด |
| แบบประเมินผลการปฏิบัติงาน                                                         |                                                                                                    |         |              |                |
| 🗋 🕑 🖉 2566/1 64 🔳 บางสาวกาญงนา สิงห์กวีศักดิ์ 🕼 🕒 🕒                               | กษณาอาตารอุณภัณฑ วิเศศาสตร์ วิชัยและ<br>รอให้คะแบบ<br>รอให้คะเบบ<br>สุดเศศกร วิเศศาสตร์ วิชัยและบวิตกรรม /<br>กุลตาสา / | 70/30/0 | 5 0 0 0      | 1              |

 ผู้ให้ข้อมูล ต้องทำการเลือกแบบประเมินผลการปฏิบัติราชการของผู้รับการประเมิน ที่มีสถานะ : รอให้คะแนน ผู้ให้ข้อมูล คลิก

| รายการแบบประเมินผลการปฏิบัติราชการผู้ได้บังคับบัญชา                                               |                                                                                                    |
|---------------------------------------------------------------------------------------------------|----------------------------------------------------------------------------------------------------|
| 10 🗸 แสดง 1 ถึง 1 จากกิ้งหมด 1 รายการ                                                             |                                                                                                    |
| จัดการ ปิจบฯ เลยที่ตำแหน่ง ประเภทแบบ ครั้งที่ ผู้ใต้บังกับบัญชา พันพ์ a<br>1↓ 11 11 11 11         | กานะ ลังกัดการประเมิน % จำนวนสบรรถนะ จำนวนดัวชี้วัด<br>∐                                                                                                    |
| แบบประเมินผลการปฏิบัติงาน                                                                         |                                                                                                    |
| <ul> <li>២ / 2566/1</li> <li>64</li> <li>បាงสาวกาญจนา สิงค์กวีศักดิ์</li> <li>២ ២ ១៩</li> </ul>   | กระกรวงการรุดบลักษา วิทยากาสต์ วิจัยและ<br>เมื่อกรรม / กับทอานปี Annarszons<br>จุดเสร็ญร์ โกษากาสต์ วิจัยและไปเวลารรม / 70/30/0 5 0 0 0 1<br>กลุ่มบริหารกริพยากรบุคคล |
| 1.คลิก 🗎                                                                                          |                                                                                                    |
| จากนั้นจะปรากฏอีกหน้าต่างหนึ่ง เพื่อให้ทำการประเมินผลการ                                          | ปฏิบัติงานรายบุคคล <b>2.หน้าต่างที่เพิ่มขึ้นมา</b>                                                                                                    |
|                                                                                                   |                                                                                                    |
| 🏨 การประเมินผู้ได้บังคับบัญชา - ระบบสา: 🗙 🕂                                                       | 🎉 การประเมินผู้ได้บังคับบัญชา - ระบบสาะ 🗙 🏂 ซ้อมูลการประเมินผลการปฏิบัติราชการ: 🗙 🕂                                                                                   |
| $\leftarrow$ $\rightarrow$ C $\$ mhesi.dpis.go.th/admin/kpi/profile/underling_myself/menu_id/WH   | $\leftarrow$ $\rightarrow$ C ( $``````````````````````````````````$                                                                                                   |
| ระบบสารสนเทศกรัพยากรบุคคล<br>กระทรวงการอุดมศึกษา วิทยาศาสตร์ วิจัยและนวัตกรรม                     | ระบบสารสนเทศกริพยากรบุคคล<br>กระทรวงการอุดมศึกษา วิทยาศาสตร์ วิจัยและนวัตกรรม                                                                                         |
| ญิ การตั้งค่าการใช้งาน 🖉 ข้อมูลบุคลากร 🛞 การประเมินผลการปฏิบัติราชการ                             | ญิ การตั้งค่าการใช้งาน 🧕 ข้อมูลบุคลากร 🛞 การประเมินผลการปฏิบัติราชการ                                                                                                 |
| <b>การประเมินผู้ใต้บังคับบัญชา</b> 🔒 - การประเมินผลการปฏิบัติราชการ - การประเมินผู้ใต้บังคับบัญชา | การประเมินผู้ใต้บังคับบัญชา 🛆 - การประเมินผลการปฏิบัติราชการ - การประเมินผู้ใต้บังคับบัญชา                                                                            |

6. หลังจากผู้ให้ข้อมูล คลิกแบบประเมินผลการปฏิบัติงาน จะปรากฎหน้าต่างข้อมูลการประเมินผลการปฏิบัติ ราชการรายบุคคล ดังรูปด้านล่าง ซึ่งในส่วนของหน้าจอ 1 เป้าหมายการปฏิบัติงาน เป็นหน้าจอที่แสดงผล สำเร็จของงานที่ คาดหวังและสมรรถนะที่ คาดหวังของผู้ รับการประเมินที่ได้ ทำการประเมินตนเอง ให้ทำการคลิกปุ่มถัดไป เพื่อทำการประเมินผลการปฏิบัติงาน

|                                                                                     | เป้าหมายการปฏิบัติงาน 2 ให้คะแนนผลการป                                                                                                    | ฏิบัติงาน 3 ผลการประเมิน                                               | น 4 แผนพัฒนาผลการ                                | ปฏิบัติงานรายบุค 5 ความเห็นของผู้บังคับบัต |
|-------------------------------------------------------------------------------------|----------------------------------------------------------------------------------------------------|------------------------------------------------------------------------|--------------------------------------------------|--------------------------------------------|
| મં                                                                                  | รับการประเมิน: นางสาวปก็ดดา สังข์เงิน                                                                                                    |                                                                        | ปีงบประมาณ: 2565                                 | สถานะ: รอให้คะแนน                          |
| બં                                                                                  | นเหน่ง: นักทริพยากรบุคคล ระดับปฏิบัติการ<br>ให้ข้อมูลการประเมิน: นางสาวบีทมาทร บุญหนุน                                                                                                    |                                                                        | รอบที: 2 (เปิดรอบ)<br>ผู้บังคับบัญชาเหนือขึ้นไป: |                                            |
| ค์<br>ห                                                                             | มังคับบัญชา/ผู้ประเมิน: นางสาวศิริรัตน์ นีสันเทียะ<br>มายเหตุ -                                                                                                    |                                                                        | ผู้บังคับบัญชาเหนือขึ้นไปอีกชั้นหนึ่ง:           |                                            |
|                                                                                     | 1.1 ผลสำเร็จของงานที่คาดหวัง                                                                                                    |                                                                        |                                                  |                                            |
|                                                                                     | จัดการ ดำดับ <sub>1</sub> ดัวขี้วัดอ้างอิง                                                                                                    |                                                                        | ดัวขี้วัด (KPI) น้ำหนัก                          | เป้าหมาย ผลงานจริง                         |
|                                                                                     | 🕑 📳 🖉 1 ดัวปีวัดตามการกิจหลักและการกิจประ                                                                                                    | ลำ                                                                     | xxx 100 1                                        | 2 3 4 5<br>2 3 4 5 ⊘                       |
|                                                                                     |                                                                                                    |                                                                        | น้ำหนักรวม 100                                   |                                            |
|                                                                                     |                                                                                                    | ปลดล์อะ                                                                | การแก้ไขตัวชี้วัด                                |                                            |
|                                                                                     |                                                                                                    |                                                                        |                                                  |                                            |
| 1.2 สมรรถ                                                                           | นะที่คาดหวัง                                                                                                    |                                                                        |                                                  | + เพิ่มสมรรถนะ 🖯 โหลดร                     |
| สำดับ                                                                               | alussonuz                                                                                                    | ประเภทสมรรถนะ                                                          | ระดับสมรรถนะที่ดาดหวัง                           | ผลการประเมินดนเอง น้ำห                     |
| 1                                                                                   | การมุ่งผลสัมฤทธิ์                                                                                                    | สมรรถนะหลัก                                                            |                                                  | 0.00                                       |
| 2                                                                                   | บริการที่ดี                                                                                                    | สมรรถนะหลัก                                                            | 1 x ~                                            | 0.00                                       |
| 3                                                                                   | การสังสมความเชี่ยวขาญในงานอรชีพ                                                                                                    | สมรรถนะหลัก                                                            | 1 x ~                                            | 0.00                                       |
| 4                                                                                   | การยึดมั่นในความถูกต้องปอบธรรม และจริยธรรม                                                                                                    | สมรรถนะหลัก                                                            |                                                  | 0.00                                       |
| 5                                                                                   | การทำงานเป็นทีม                                                                                                    | สมรรถนะหลัก                                                            | 1 x ~                                            | 0.00                                       |
|                                                                                     |                                                                                                    |                                                                        | พลรามการบระมม<br>                                | าบเพ็ก                                     |
|                                                                                     |                                                                                                    |                                                                        |                                                  |                                            |
|                                                                                     |                                                                                                    | ← กลับหน้าค้นหา                                                        | ศลิก                                             | ถัดไป                                      |
|                                                                                     |                                                                                                    |                                                                        |                                                  |                                            |
| ห                                                                                   | ากผู้ให้ข้อมูลต้องการให้ผู้รับก                                                                                                    | ารประเมินแก้ไขต้                                                       | <i>้</i> วชี้วัดให้ทำการคลิก                     | ปลดล็อคการแก้ไขตัวชี้วัด                   |
| 4                                                                                   | ข้อให้ผู้รับการประเมินสามารถ                                                                                                    | าแก้ไขตัวชี้วัดได้ แ                                                   | ละสถานะของผู้รับ                                 |                                            |
| เข                                                                                  |                                                                                                    | รอตั้งเป้าหมาย                                                         | U U                                              |                                            |
| เข<br>ก <sup>.</sup>                                                                | ารบระเมนจะกลบเบเบน                                                                                                    |                                                                        |                                                  |                                            |
| เข<br>ก <sup>ะ</sup>                                                                | ารบระเมนจะกลบเบเบน<br>วิจอัลไปแอ้วองประกอดหน้ออ                                                                                                    | ວ 2 ໃຫ້ຄຸມມາຍແດ                                                        | ດດຮູໄລີເມື່ອງດາງໃນ້້າທິດດ                        |                                            |
| เข<br>กา<br>จากคว่                                                                  | ารบระเมนจะกลบเบเบน<br>ลิกถัดไปแล้วจะปรากฎหน้าจ                                                                                                    | อ 2 ให้คะแนนผล                                                         | การปฏิบัติงาน ให้ทำก                             | เวพถา                                      |
| เห<br>ก:<br>จากควิ<br>การตั้งค่าการใช่ง                                             | ารบระเมนจะกลบเบเบน<br>ลิกถัดไปแล้วจะปรากฎหน้าจ<br>าน 🎿 ซอนอนคลาร 💿 ครประเมินผลกระปฏิมีสรายการ                                                                                                    | อ 2 ให้คะแนนผล                                                         | การปฏิบัติงาน ให้ทำก                             |                                            |
| เท<br>กา<br>จากค่<br>การสังคำการใช่ง<br>เรประเมินผลก                                | ารบระเมนจะกลบเบเบน<br>ลิกถัดไปแล้วจะปรากฎหน้าจ<br>าน 2 ข้อมูลมุคลาดร ( การประเมินแลการปฏิบัติรายการ - รัญ<br>ารปฏิบัติรายการรายมุคคล ( - การประเมินแลการปฏิบัติรายการ - รัญ                       | อ 2 ให้คะแนนผล<br>ดารประเมินสลารปฏิบัติราชการรายแคลล                   | การปฏิบัติงาน ให้ทำก                             |                                            |
| ไข้<br>กา<br>จากค่<br>รารส์งสาการเรีย<br>รารระเมินผลก<br>รารระเมินผลก<br>1 เป้าหมาก | ารบระเมนจะกลบเบเบน<br>ลิกถัดไปแล้วจะปรากฎหน้าจ<br>าน 🔒 ซอมอมดลาด 🕲 กระประเมณสภรษฎมีชีรายการ<br>ารปฏิบัติรานการรายนุคคล 🗅 - กระประเมินแลกระปฏิบัติรายก<br>มากรปฏิบัติราน 2 โม่ตอนนนผลกระปฏิบัติราน | อ 2 ให้คะแนนผล<br>ดารประเมินสตารมีผู้มีราชการราชแลดด<br>3 ผลการประเมิน | การปฏิบัติงาน ให้ทำก<br>4 แผนพัฒนาผลการปฏบัตรานร | ายนุค 5 คาวมเห็นของผู้บังกับบัญชาแหลือส์   |

ตัวซี้วัด (KPI)

100

0

คะแนนรวม

คะแนนประเม็น

ตัวชี้วัดอ้างอึง

| บันทึกการประเมินผลตัวชี้วัด             |                                      |                                      |                                   |                                  | ×                    |  |
|-----------------------------------------|--------------------------------------|--------------------------------------|-----------------------------------|----------------------------------|----------------------|--|
| สารับนี้                                |                                      |                                      |                                   |                                  |                      |  |
| 0.101711                                |                                      |                                      |                                   |                                  |                      |  |
| ประเด็นการประเมินผลการปฏิบัติ<br>ราชการ | ตัวชี้วัดตามภารกิจหลัก               | ตัวซี่วัดตามภารกิจหลักและภารกิจประจำ |                                   |                                  |                      |  |
| ตัวชี้วัดอ้างอิง                        | ดัวขี่วัดตามภารกิจหลักและภารกิจประจำ |                                      |                                   |                                  |                      |  |
| ตัวขั้วัด                               | xxx                                  |                                      |                                   |                                  |                      |  |
|                                         |                                      |                                      |                                   |                                  |                      |  |
| * ผลงานจริง                             | xxx                                  |                                      |                                   |                                  |                      |  |
|                                         |                                      |                                      |                                   |                                  |                      |  |
|                                         |                                      |                                      |                                   |                                  |                      |  |
|                                         |                                      |                                      |                                   |                                  |                      |  |
|                                         | (ไม่เกิน 2,000 ตัวอักษร) หม          | ายเหตุ : สามารถขยายช่อ               | งโดยกดที่มุมขวา                   |                                  |                      |  |
| ไฟล์ผลการปฏิบัติงาน                     | รายการไฟล์แนบ<br>ชื่อไฟล์            | ď                                    | าวริบาย                           |                                  | วับเชื่อวัพโหลด      |  |
|                                         | 10 (10                               | 11                                   | ไม่พบข้อมลไฟล์แบบ                 |                                  | JUNENCOUN            |  |
|                                         |                                      |                                      |                                   |                                  |                      |  |
| ใช้ในการประเมินผล                       | 🔹 ใช้ 📃 ไม่ใช้                       |                                      |                                   |                                  |                      |  |
| เป้าหมาย                                | 1                                    | 2                                    | 3                                 | 4                                | 5                    |  |
|                                         | 1                                    | 2                                    | 3                                 | 4                                | 5                    |  |
|                                         |                                      |                                      |                                   |                                  | žо г                 |  |
| ผลการประเมิน                            | 2                                    | 1.ປ                                  | นทกผลการบระเม<br>เสวนวรณร์ในพสนิย | น สามารถกรอกเ<br>เมได้ เช่น 4 55 | M U – 5              |  |
|                                         |                                      | 66610                                |                                   | IN FUR 4.22                      |                      |  |
| ผู้กำกับดูแลตัวขี้วัด                   | นางสาวศิริรัตน์ นีสันเที             | 95<br>                               |                                   |                                  |                      |  |
| หมายเหตุผู้ประเมิน                      |                                      |                                      |                                   |                                  |                      |  |
|                                         |                                      |                                      |                                   | 2                                |                      |  |
|                                         |                                      |                                      |                                   | i                                | <b>วันทึก</b> ยกเลิก |  |

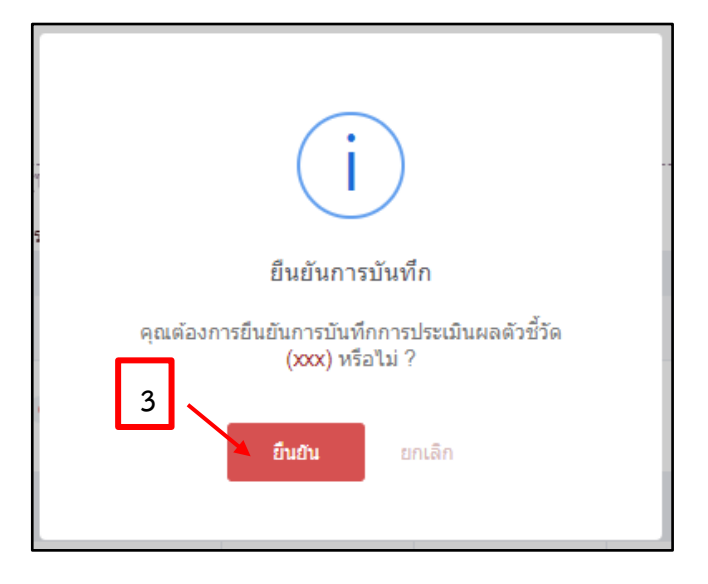

จากนั้นให้ผู้ให้ข้อมูลดำเนินการกรอกผลการประเมินสมรรถนะ (เบื้องต้น) ของผู้รับการประเมินในส่วนที่
 2.2 สมรรถนะที่แสดงจริง เมื่อกรอกผลการประเมินสมรรถนะเรียบร้อยแล้ว ให้ทำการคลิกปุ่มบันทึกและ
 คลิกปุ่มยืนยันการบันทึกผลการประเมิน

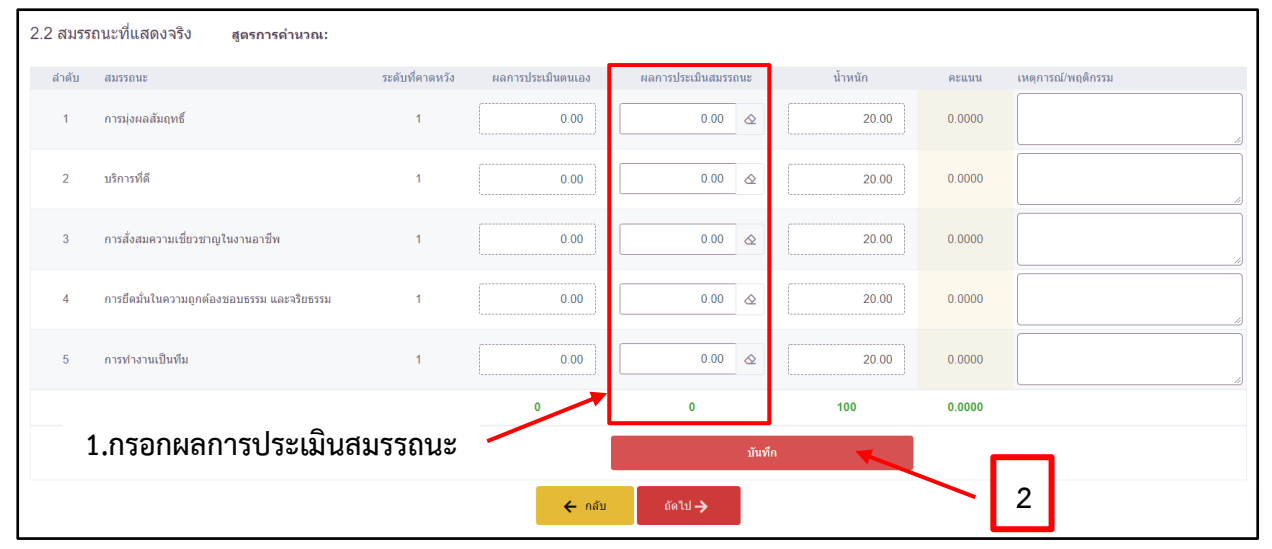

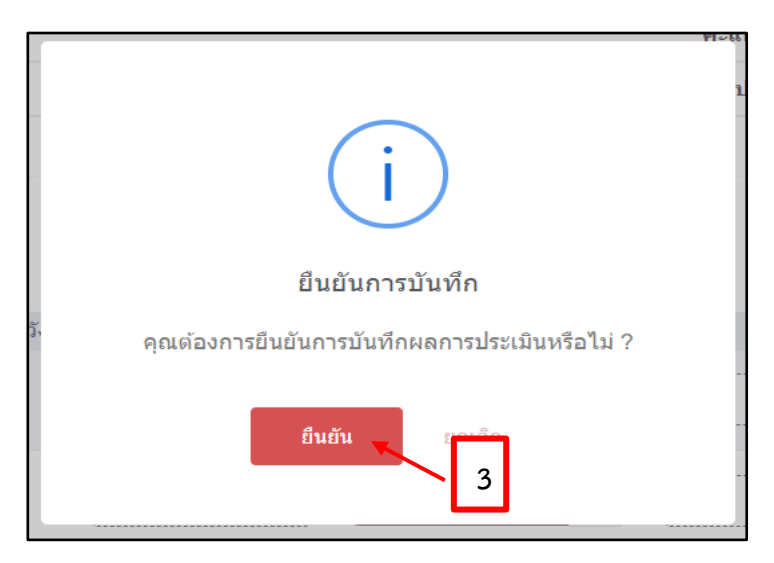

## 10. เมื่อทำการบันทึกเรียบร้อยแล้วให้คลิกปุ่มถัดไป

| 2.2 สมรร | ถนะที่แสดงจริง สูตรการดำนวณ:               |                 |                   |                     |         |        |                    |
|----------|--------------------------------------------|-----------------|-------------------|---------------------|---------|--------|--------------------|
| ล่าดับ   | สมรรถนะ                                    | ระดับที่คาดหวัง | ผลการประเมินตนเอง | ผลการประเมินสมรรถนะ | น้ำหนัก | คะแนน  | เหตุการณ์/พฤติกรรม |
| 1        | การมุ่งผลสัมฤทธิ์                          | 1               | 0.00              | 5.00 🕸              | 20.00   | 1.0000 |                    |
| 2        | บริการที่ดี                                | 1               | 0.00              | 5.00                | 20.00   | 1.0000 |                    |
| 3        | การสั่งสมความเชี่ยวชาญในงานอาชีพ           | 1               | 0.00              | 5.00 🖉              | 20.00   | 1.0000 |                    |
| 4        | การยึดมั่นในความถูกต้องชอบธรรม และจริยธรรม | 1               | 0.00              | 5.00 👌              | 20.00   | 1.0000 |                    |
| 5        | การทำงานเป็นทีม                            | 1               | 0.00              | 5.00 &              | 20.00   | 1.0000 |                    |
|          |                                            |                 | 0                 | 25                  | 100     | 5.0000 |                    |
|          | บันทึก                                     |                 |                   |                     |         |        |                    |
|          |                                            |                 | 🗲 กลับ            | ถัดไป 🔶             |         |        |                    |

 หลังจากคลิกถัดไปแล้วจะปรากฎหน้าจอ 3 ผลการประเมิน เป็นหน้าจอที่แสดงผลการประเมินโดยรวม ของผู้รับการประเมิน

| ข้อมูลกา | ารประเมินผลการปฏิบัติราชการรายบุ                                        | คคล 🋆 - การประเมินผลการปฏิบัติราชการ - ช่           | <i>ม</i> ้อมูลการประเมินผลการปฏิบัติราชการรายบุคคล                       |                                |
|----------|-------------------------------------------------------------------------|-----------------------------------------------------|--------------------------------------------------------------------------|--------------------------------|
|          | 1 เป้าหมายการปฏิบัติงาน                                                 | 2 ให้คะแนนผลการปฏิบัติงาน                           | <b>ผลการประเมิน</b> 4 แผนพัฒนาผลการปฏิบัติ                               | งา 5 ความเห็นของผู้บังคับบัญชา |
|          | ผู้รับการประเมิน: นางสาวปร<br>ดำแหน่ง: นักทรัพยา                        | โดตา สังข์เงิน<br>กรบุคคล ระดับปฏิบัติการ           | <b>ปังบประมาณ: 2565</b><br><b>รอบที่: 2</b> (เปิดรอบ)                    | สถานะ: รอไห้คะแบบ              |
|          | ผู้ให้ข้อมูลการประเมิน: ม<br>ผู้บังคับบัญชา/ผู้ประเมิน: ม<br>หมายเหตุ - | นางสาวปัทมาพร บุญหนุน<br>นางสาวศิริรัตน์ นีสันเทียะ | ผู้บังคับบัญชาเหนือขึ้นไป: -<br>ผู้บังคับบัญชาเหนือขึ้นไปอีกชั้นหนึ่ง: - |                                |

12. ให้ผู้ให้ข้อมูล (ที่ได้รับมอบหมายจากผู้บังคับบัญชา/ผู้ประเมินให้กรอกคะแนนในส่วนนี้) โดยให้ คลิกคลุมช่องที่จะกรอกคะแนนก่อน และทำการกรอกคะแนน 1 สำหรับข้าราชการที่เข้ารับการอบรม ออนไลน์แล้ว และกรอกคะแนน 0 สำหรับข้าราชการที่ไม่ได้เข้ารับการอบรมออนไลน์ จากนั้นทำการ ตรวจสอบข้อมูล หากไม่มีข้อมูลที่ผิดพลาดให้คลิกปุ่มบันทึก มาแทนแน่น

| คะแนนผลสำเร็จของงาน                     |         |                                                  |              |
|-----------------------------------------|---------|--------------------------------------------------|--------------|
| ผลรวมของคะแบบผลสำเร็จของงาน             |         | 500                                              |              |
| น้ำหนีครวม "ผลสำเร็จของราย" x 5 (ดะแบบแ | ตื่ม)   | 100 x 5                                          |              |
| คะแนนสมรรถนะ                            |         |                                                  |              |
| ผลร่วมของคณบบสมรรถบบรั้งหมด             |         | 5 1000                                           |              |
| 5 (ครมนบเดีย)                           |         | 5                                                |              |
| ผลการประเม็นโดยรวม                      |         |                                                  |              |
| องห์ประกอบ                              | น้ำหนัก | การตำบวล                                         | ผลการประเม็น |
| 1. ผลสำเร็จของงาน                       | 70 %    | #truif 1 1.0000 x 70 =                           | 70           |
| 2. สมารถนะ                              | 25 %    | #vsi2                                            | 25           |
| 3. อัน า                                | 5 %     | atradi 1 10000 x 5 =                             | 6            |
| 1.กรอก 1 หรือ                           | 0       | รลการประมัย (ผลกำนังของราว) + (สรรรตร) + (อัน ๆ) | 100          |
|                                         |         | 2                                                | บันทึก       |

 ผู้ให้ข้อมูลทำการกรอกความเห็นด้านผลงานและความคิดเห็นด้านสมรรถนะ เมื่อกรอกความเห็นเรียบร้อยแล้ว ให้คลิกปุ่มบันทึกและปุ่มยืนยัน ท่านได้ประเมินเรียบร้อยแล้ว ทั้งนี้ท่านสามารถปรับแก้ผลการประเมินได้ จนผู้ประเมินจะกดปุ่มไม่อนุญาตให้ผู้ให้ข้อมูลแก้ไขคะแนน

| 3.2 ความเห็นของผู้บังคับบัญชาชั้นต่                                                           | ต้น / ผู้ประเมิน                                          |                                                           |                                           |                                                       |
|-----------------------------------------------------------------------------------------------|-----------------------------------------------------------|-----------------------------------------------------------|-------------------------------------------|-------------------------------------------------------|
| ความเห็นของผู้บังคับบัญชาชั้นต้น / ผู้ป                                                       | ประเมิน                                                   |                                                           |                                           |                                                       |
| ชื่อ-สกุล                                                                                     | นางสาวศิริรัตน์ นีสันเทียะ                                |                                                           | ดำแหน่งในสายงาน นักทรัพยากรบุค            | ра                                                    |
| สังกัด                                                                                        | กระกรวงการอุดมศึกษา วิทยาศาสตร์ วิจัยและนวั               | เกรรม/สำนักงานปลัดกระทรวงการอุดมศึกษา วิทยาศาสตร์ วิจัยแล | าะนวัตกรรม/กองกลาง/กลุ่มบริหารทรัพยากรบุค | яа                                                    |
| ความเห็นด้านผลงาน (ระบุจุดเด่นและ/หรือสิ่งที่ค:                                               | วรแก้ไข)                                                  |                                                           |                                           |                                                       |
| ผู้ให้ข้อมูลต้องกรอกข้<br>ความคืนง่านสมรรถมา (ระบุสมรรถนาก็โดดเง่นข<br>ผู้ให้ข้อมูลต้องกรอกข้ | ข้อความ<br>และ/หรือสมรรณะก่อวรได้รับการเชิงกา)<br>ข้อความ |                                                           |                                           |                                                       |
|                                                                                               |                                                           |                                                           |                                           | ไม่อนุญาตให้ผู้ให้ข้อมูลแก้ไขคะแบน อนุญาตให้เห็นคะแบน |
|                                                                                               |                                                           | ← nãu ñalu→                                               |                                           | 2                                                     |

| i                                             |
|-----------------------------------------------|
| ยืนยันการบันทึก                               |
| คุณต้องการยืนยันการบันทึกความคิดเห็นหรือไม่ ? |
| 3 ອົນອັນ ຍາເລັກ                               |

 กรณีผู้ให้ข้อมูล เห็นว่าควรพัฒนาการปฏิบัติงานของข้าราชการผู้รับการประเมิน สามารถระบุแผนพัฒนา การปฏิบัติงาน โดยการเลือก 4 แผนพัฒนาผลการปฏิบัติงาน (ถ้ามี)

| ข้อมูลการประเมินผลการปฏิบัติราชการรา<br>อุษ ตั้งค่าการแสดงผลของโปรแกรม | ยบุคคล 🛆 - การประเมินผลการปฏิบัต | ติราชการ • ข้อมูลการประเมินผลกา | เรปฏิบัติราชการรายบุคคล  |
|------------------------------------------------------------------------|----------------------------------|---------------------------------|--------------------------|
| กิจกรรมการใช้งาน <b>1</b> เป้าหมายการปฏิบัติงาน                        | 2 ให้คะแนนผลการปฏิบัติงาน        | 3 ผลการประเมิน                  | 4 แผนพัฒนาผลการปฏิบัติงา |

| จากนั้นให้ทำการคลิก | + เพิ่มแผนพัฒนาการปฏิบัติงาน | เพื่อกร | อกข้อมูลแผ | มนที่ต้อ <sup>ุ</sup> | งรับก′ | ารพัฒนา |
|---------------------|------------------------------|---------|------------|-----------------------|--------|---------|
|                     |                              |         | -          |                       |        |         |

| เพิ่มแผนพัฒนาการปฏิบัติงาน:                       | รายบุคคล ×                                 |
|---------------------------------------------------|--------------------------------------------|
| * ลำดับที่                                        | 1                                          |
| สมรรถนะที่ต้องพัฒนา                               | โปรดระบุสมรรถนะ 🗸                          |
| พฤติกรรมระดับสมรรถนะที่ต้อง<br>พัฒนา              | โปรดระบุพฤติกรรมระดับสมรรถนะที่ต้องพัฒนา 🗸 |
| * ความรู้ ทักษะ สมรรถนะ ที่ต้องได้<br>รับการพัฒนา |                                            |
|                                                   | 1.กรอกข้อมูล                               |
| วิธีการพัฒนา                                      |                                            |
| หลักสูตรที่ใช้ในการพัฒนา                          |                                            |
| ช่วงเวลาที่ใช้ในการพัฒนา                          |                                            |
| วิธีการวัดผล                                      |                                            |
|                                                   | ມາເອັກ                                     |
|                                                   | 2                                          |
|                                                   |                                            |

เมื่อทำการกรอกข้อมูลแผนที่ต้องรับการพัฒนาเรียบร้อยแล้วให้ทำการคลิก

15. เมื่อผู้ให้ข้อมูลดำเนินการประเมิน (เบื้องต้น) ครบถ้วนแล้ว เสร็จสิ้นกระบวนการประเมินผลการปฏิบัติ ราชการในบทบาทของผู้ให้ข้อมูล

บันทึก